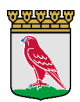

Manual för registrering av

## avvikelse i DF respons

Avvikelser kan registreras på två olika sätt.

1. genom att surfa i din smartphone till följande länk: https://falkenberg.digitalfox.se/ny

Lägg till genom att spara som favorit, bokmärke eller lägg till på startskärmen.

2. Genom uthopp i Pulsen Combine (gäller endast från utförarvyn). Kolla så att det är rätt person som avvikelsen avser. Du kan fortfarande skriva på en annan brukare än den du är inne på.

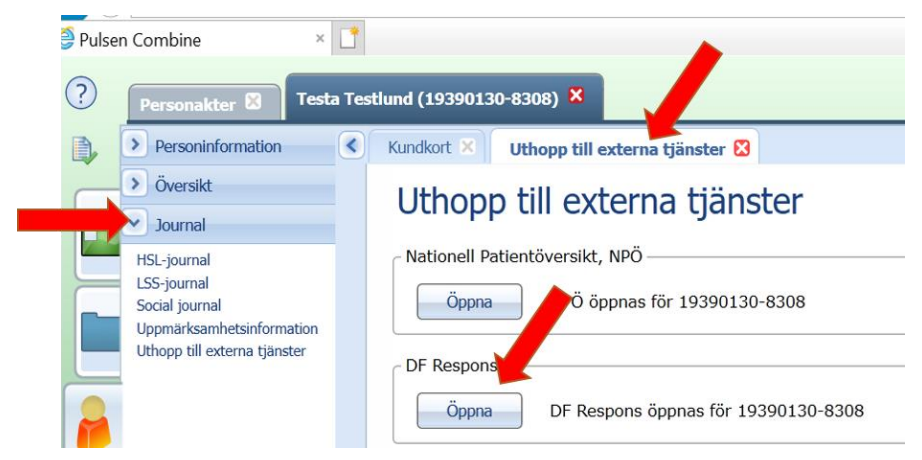

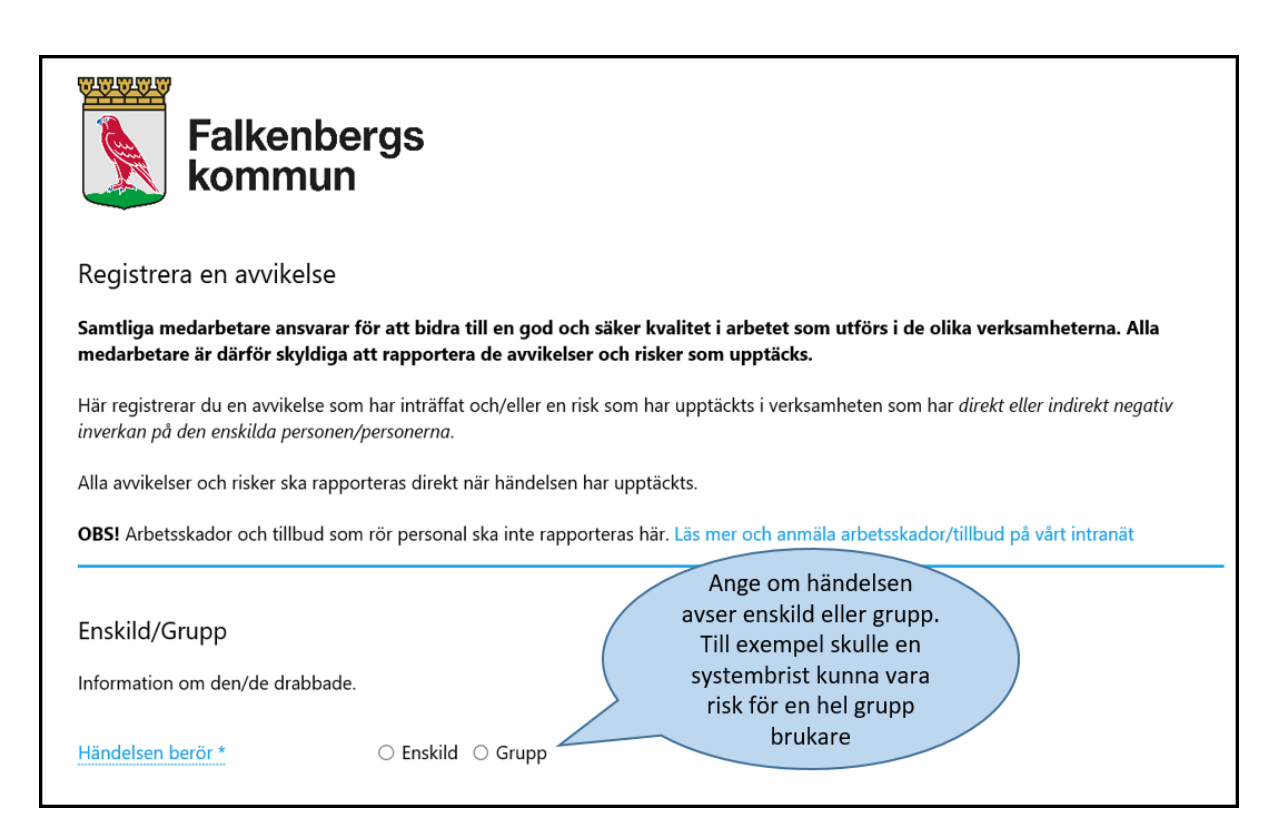

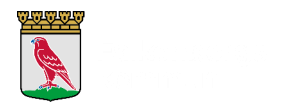

| Händelsebeskrivning                                                                                           |                                                                                                    |                                                                                              |
|----------------------------------------------------------------------------------------------------|----------------------------------------------------------------------------------------------------|----------------------------------------------------------------------------------------------|
| Beskriv den inträffade händelsen.                                                                             |                                                                                                    |                                                                                              |
| Händelsebeskrivning *                                                                                         |                                                                                                    | ~                                                                                            |
| Beskriv i det<br>som har intr<br>enskilde rea<br>händelsen. 1<br>skriva ut hel<br>Finns känd o<br>anges den h | alj den händels<br>äffat samt hur<br>gerade på<br>fänk på att inte<br>a namnet.<br>orsak till hände<br>är. | se<br>den<br>Isen                                                                            |
|                                                                                                    |                                                                                                    | ~                                                                                            |
| Omedelbara åtgärder *<br>Bilagor<br>Händelsen inträffade                                                      | * Bet                                                                                                    | yder att fältet måste fyllas i.<br>Beskriv vad som<br>gjordes när<br>händelsen upptäcktes    |
| Har ska du ange din arbetsplats sa<br>välja enhet och plats.                                                  | mt var handels                                                                                             | en intramade. Du ska valja avdelning och om ytterligare alternativ gar att valja ska du aven |
| Inträffade på *                                                                                               | Enhet                                                                                                    | Socialförvaltningen 🔹                                                                        |
|                                                                                                    | Verksamhet                                                                                                 | Hemtjänst 🔹                                                                                  |
|                                                                                                    | Utförare                                                                                                   | Egen regi 🔹                                                                                  |
|                                                                                                    | Enhet                                                                                                    | Ullared                                                                                      |
| Rapportörens arbetsplats                                                                                      | Enhet                                                                                                    | Socialförvaltningen                                                                          |
|                                                                                                    | Verksamhet                                                                                                 | Hemtjänst 🔹                                                                                  |
|                                                                                                    | Utförare                                                                                                   | Egen regi 🔹                                                                                  |
|                                                                                                    | Enhet                                                                                                    | Ullared 🔹                                                                                    |

Välj plats där händelsen inträffat, det är inte nödvändigtvis din egen arbetsplats.

Utredande enhet kan alltid byta om det råkar bli fel.

| Var noggrann med att ange både datum och ungefärlig tidpunkt för när händelsen upptäcktes och när den inträffade om detta är känt. |                  |   |   |                       |  |  |  |  |  |
|----------------------------------------------------------------------------------------------------|------------------|---|---|-----------------------|--|--|--|--|--|
| När upptäcktes händelsen? *                                                                                                    | 2019-04-09 08:00 | ä | 9 | Om du inte vet när    |  |  |  |  |  |
| När inträffade händelsen?                                                                                                    | 2019-04-09 07:00 |   | 6 | lämnar du fältet tomt |  |  |  |  |  |

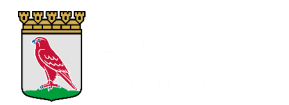

| Rapportör och mottagare                                               |                |   |  |  |  |  |
|-----------------------------------------------------------------------|----------------|---|--|--|--|--|
| Ange vem som rapporterar händelsen och vem som ska handlägga ärendet. |                |   |  |  |  |  |
| Rapportörens namn *                                                   |                |   |  |  |  |  |
| Rapportörens e-post *                                                 |                |   |  |  |  |  |
| Ansvarig chef *                                                       | Välj användare | • |  |  |  |  |
| ✓ Skicka                                                              |                |   |  |  |  |  |

Fyll i ditt namn och din e-post. Du anger din mail för att få en återkoppling när avvikelsen är registrerad och slutförd, och om den utreds som en lex Sarah eller lex Maria. Om du inte har en egen mail i ditt arbete så kan du ange den ni kommit överens om att använda hos den utföraren du jobbar för.

Ansvarig chef\* Här kommer du bara att kunna välja den chef för enheten där händelsen inträffade. Om du skrivit avvikelse som inträffat i extern verksamhet ska du välja MAS/MAR som "chef".

När du har tryckt på knappen "Skicka" så dyker en bekräftelse upp.

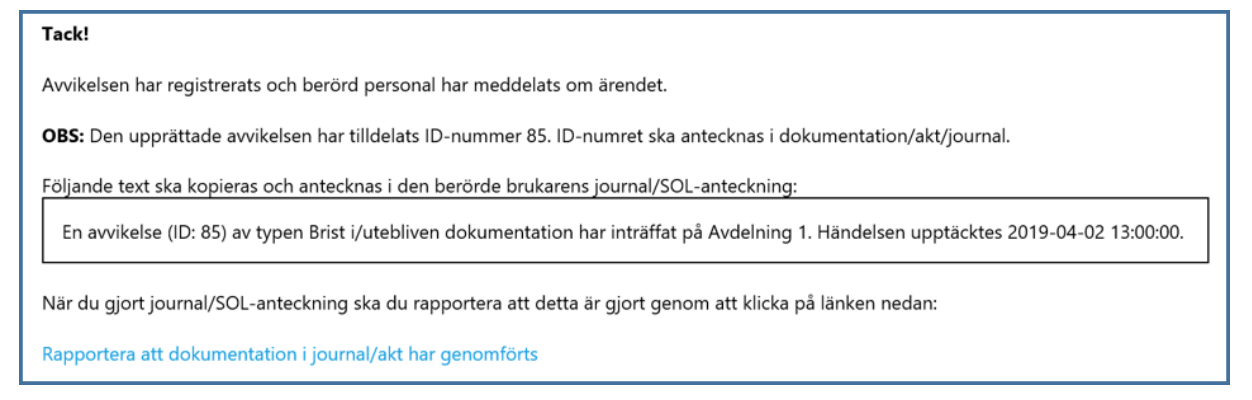

Du får också ett meddelande via mail att du rapporterat en avvikelse. Om du inte redan dokumenterat händelsen i brukarens journal/SOL-anteckning så får du en påminnelse även här.

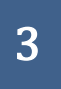

Falkenbergs kommun 311 80 Falkenberg kommun.falkenberg.se

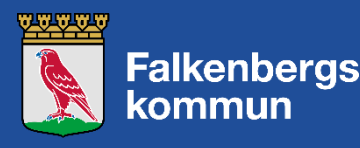